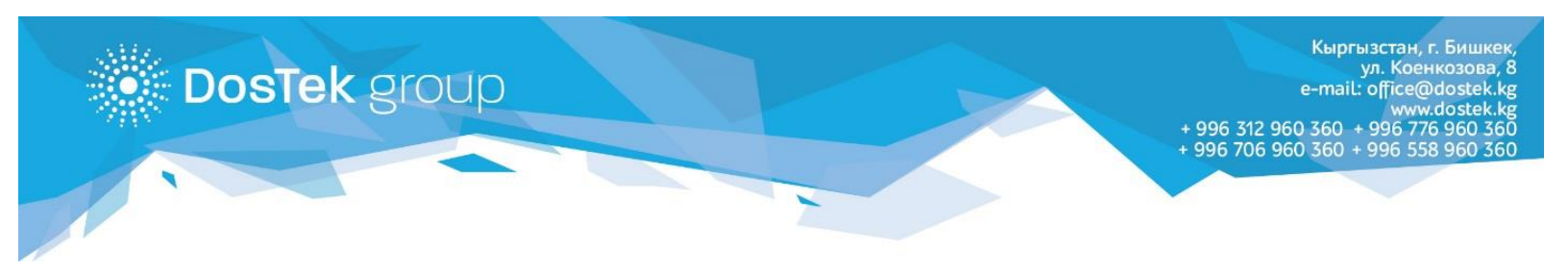

## ИНСТРУКЦИЯ по пополнению баланса в системе СОчИ через мобильный кошелек «О!Деньги»

Если Вы являетесь абонентом оператора «O!», то Вы можете совершать платежи через мобильный кошелек «O1Деньги», в том числе пополнять баланс в системе СОчИ.

1. Если на Вашем телефоне еще не установлен мобильный кошелек, то его можно скачать из Play Market и App Store.

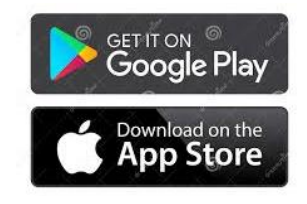

 После того, как Вы пройдете регистрацию, перейдите во вкладку «О!Деньги» (в нижней части) и откройте раздел «Другие услуги». если данного раздела не видно, то можете пролистать вкладки или нажать на кнопку «Все» и выберите из появившегося списка «Другие услуги».

| 13:16 ⁄ 🏵                    |                                       | ail ai                           | R                  |
|------------------------------|---------------------------------------|----------------------------------|--------------------|
| ≡ 0!                         | Деньги                                |                                  |                    |
| Текуш<br>бала<br><b>96,3</b> | ий<br><sup>нс</sup> +<br>8 <u>с</u> + | Эл. кошелен<br><b>0 <u>с</u></b> | <   +              |
| 🖂 Mo                         | и карты                               |                                  | >                  |
| Каталог                      |                                       |                                  | Bce                |
| Сомашний<br>телефон          | Другие<br>услуги                      | мные<br>гги е                    | Туристи<br>ческие  |
| 门 Ска                        | нер                                   |                                  | >                  |
| 🖹 Ист                        | ория                                  |                                  | >                  |
|                              |                                       |                                  |                    |
| <b>∃</b><br>Кабинет          | С<br>О!Деньги                         | O!Store                          | <b>22</b><br>Акции |

| 16:10         | 0 ©                  | .ul .ul 🛜 🔳 |
|---------------|----------------------|-------------|
| ÷             | Услуги               | Q           |
| $\mathcal{C}$ | Переводы             | >           |
| Â             | Коммунальные услуги  | 1 >         |
|               | Интернет-провайдерь  | 51 >        |
| ሔ             | Такси (для водителей | ) >         |
| Ô             | Домашний телефон     | >           |
| $\otimes$     | Другие услуги        | >           |
|               | Рекламные услуги     | >           |
| Ď             | Телевидение          | >           |
| ⓓ             | Туристические поездн | <и >        |

3. В открывшемся разделе выберите вкладку «СОчИ».

| ← Другие услуги                | Q |
|--------------------------------|---|
| Тикет Кей Джи                  | > |
| Ustalar.kg                     | > |
| БиСмарт                        | > |
| CTmax - Автоматизация торговли | > |
| СОчИ                           | > |
| Элим барсынбы?!                | > |
| Bake-shop.kg                   | > |

- 4. В верхнее поле вписываете ИНН организации, баланс которой необходимо пополнить. В поле «Сумма» вписываете сумму пополнения. В данном разделе мобильный кошелек предлагает Вам выбрать способ оплаты. При нажатии кнопки «Выбрать», Вы переходите в подраздел «Способы оплаты», где можете выбрать:
  - электронный кошелек;
  - средства с мобильного телефона;
  - средства с банковской карты.

| ← СОчИ                                                             | 🔶 Способ оплаты                                             |
|--------------------------------------------------------------------|-------------------------------------------------------------|
| Электронная отчетность                                             | <ul> <li>Электронный кошелек</li> <li><u>0 с</u></li> </ul> |
| Введите ИНН организации                                            | Средства абонента<br>96,38 <u>с</u>                         |
|                                                                    | Добавить карту >                                            |
| Сумма                                                              |                                                             |
| <ul> <li>Способ оплаты:</li> <li>Выберите способ оплаты</li> </ul> |                                                             |
| ОПЛАТИТЬ                                                           |                                                             |

5. После выбора, нажимаете кнопку «Оплатить».

| ← СОчИ                              |          |
|-------------------------------------|----------|
| Электронная отчетность              |          |
| Введите ИНН организации             |          |
|                                     |          |
| Сумма                               |          |
| [] Текущий баланс<br>96,38 <u>с</u> | ИЗМЕНИТЬ |
| ОПЛАТИТЬ                            |          |

6. Платеж поступит на баланс организации в СОчИ моментально, независимо от дня и времени суток.

По следующей ссылке расположена карта терминалов и пунктов для пополнения кошелька: <u>https://o.kg/ru/oplata/sposoby-popolneniya-balansa-bez-komissii/firmennye-terminaly-o/</u>

Благодарим за внимание!